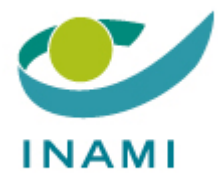

# **MyRiziv**

### Gebruik van de module « Mijn conventiegegevens »

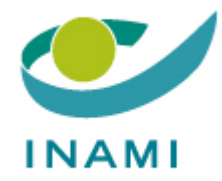

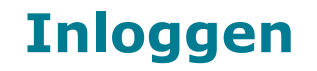

• Inloggen met eID en PIN-code of met burgertoken

→Meer info hierover op de webpagina www.myriziv.be

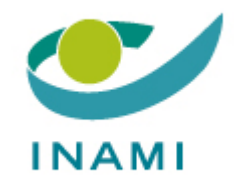

## Inleiding pagina →Kies de module « Mijn conventiegegevens »

**RIZIV** Rijksinstituut voor ziekte- en invaliditeitsverzekering

Validatie-omgeving 🗹 Wat de zorgverlener ziet Contact

DIDIER \_\_\_\_\_ (NN: 510710.001.00)

#### Inleiding

Mijn betalingen per jaar -<u>RIZIV</u>

Mijn betalingen per type -RIZIV

<u>Mijn huidige financiële</u> gegevens

Mijn conventiegegevens

Mijn accrediteringen

Mijn contactgegevens

Mijn werkadressen

Mijn medische huizen

<u>Uitloggen</u>

#### Portaalsite voor de zorgverleners

Welkom op de portaalsite van het RIZIV, bestemd voor alle individuele zorgverleners !

In het kader van uw relaties met het RIZIV en de verzekeringsinstellingen (VI), laat deze portaalsite u momenteel toe om volgende gegevens te raadplegen/beheren :

- Uw contactgegevens
- Uw financiële gegevens
- Uw aanvragen voor bepaalde types van RIZIV-premies
- Uw werkadressen
- Uw conventiegegevens
- Uw medische huizen

De verschillende opties vindt u in het menu aan de linkerzijde van deze webpagina. Welke opties voor u beschikbaar zijn, hangt af van de beroepsgroep waartoe u behoort.

Na het raadplegen/wijzigen van uw gegevens moet u de optie <u>Uitloggen</u> aanklikken, zeker wanneer de kans bestaat dat iemand anders binnen een paar minuten uw computer zal gebruiken. U beëindigt hierdoor uw beveiligde sessie volledig. Uw gegevens zullen bijgevolg niet meer te raadplegen zijn via uw computer, zelfs niet als u de vensters van uw browser vergeet te sluiten.

Indien u vragen heeft m.b.t. uw gegevens of het gebruik van deze site, contacteer de Dienst voor geneeskundige verzorging.

Indien u technische problemen heeft, contacteer de Helpdesk.

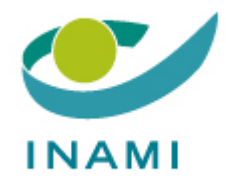

# Module « Mijn conventiegegevens »

- Als standaard staat uw conventiestatus van het voorgaande akkoord in de applicatie opgenomen.
- In de module « Mijn conventiegegevens » heeft u 2 mogelijkheden:
- Uw status bevestigen
- Uw status wijzigen
- Opmerking: op elke pagina kan u informatie vinden over het gebruik en de inhoud van de module door op de knop « meer info » te drukken

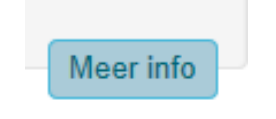

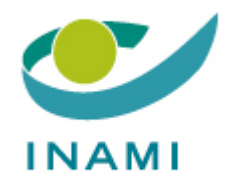

## Uw conventiegegevens bevestigen of wijzigen

# • Volledige toetreding

Wil U volledig toetreden?

 $\rightarrow$  U dient geen enkele actie te ondernemen

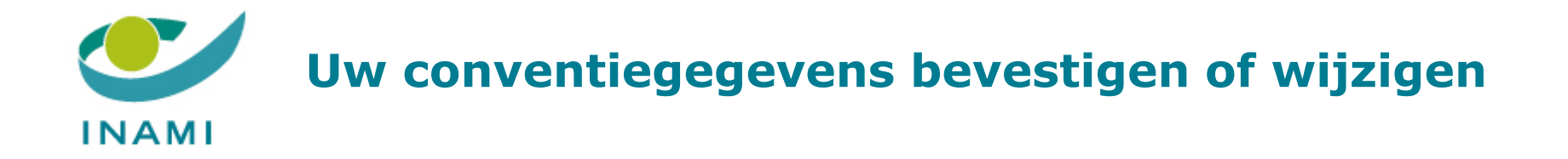

• Weigering

Wil u niet toetreden tot het nieuwe akkoord?

→ Als u geweigerd hebt toe te treden tot de bedingen van het vorige akkoord en kennis wilt geven van uw weigering tot het nieuwe akkoord, moet u uw "Status bevestigen"

#### Mijn toetredingsstatus

|    | Vanaf             | Status                       |
|----|-------------------|------------------------------|
|    | 26/04/2017        | Weigering, nog te bevestigen |
| -> | Status bevestigen | Status wijzigen              |

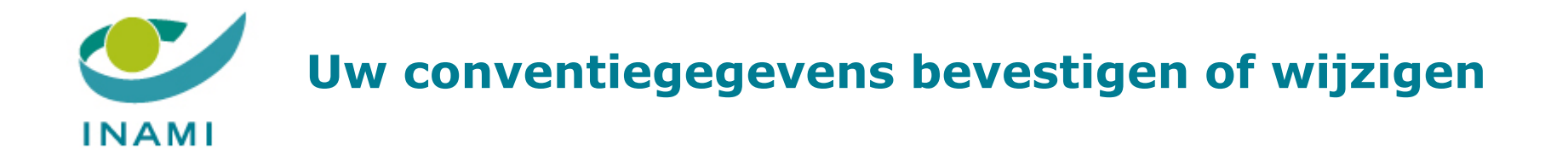

#### • Weigering

 $\rightarrow$  Als u niet geweigerd hebt toe te treden tot de bedingen van het vorige akkoord, moet u uw "Status wijzigen"

#### Mijn toetredingsstatus

| Vanaf             | Status                       |
|-------------------|------------------------------|
| 26/04/2017        | Weigering, nog te bevestigen |
| Status bevestigen | Status wijzigen              |

→ kies daarna uw nieuwe status en klik op "Volgende"

#### Mijn toetredingsstatus

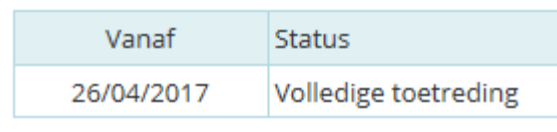

Mijn toetredingsstatus: wijzigen

| Volgende      | Annuleren       |
|---------------|-----------------|
| Weigering     | 5               |
| Gedeeltel     | ijke toetreding |
| Vanaf 28/04/2 | 2017            |

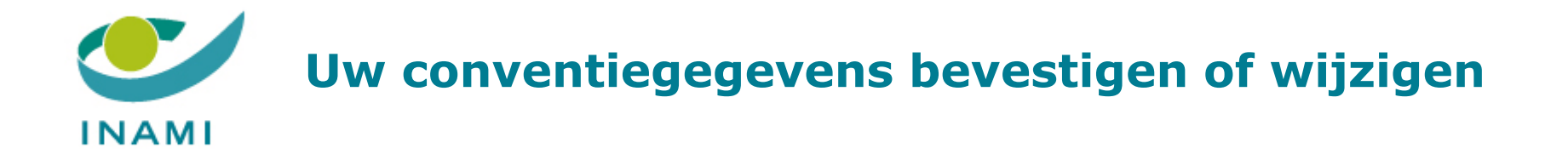

Gedeeltelijke toetreding

Wil u gedeeltelijk toetreden tot het akkoord?

→ Als u gedeeltelijk was toegetreden tot de bedingen van het vorige akkoord en kennis wil geven van uw gedeeltelijke toetreding tot het nieuwe akkoord, moet u een "Nieuw schema toevoegen"

#### Mijn toetredingsstatus

|    | Vanaf             | Status |                    |  |
|----|-------------------|--------|--------------------|--|
|    | 26/04/2017        | Gedeel | telijke toetreding |  |
| -> | Nieuw schema toev | oegen  | Status wijzigen    |  |

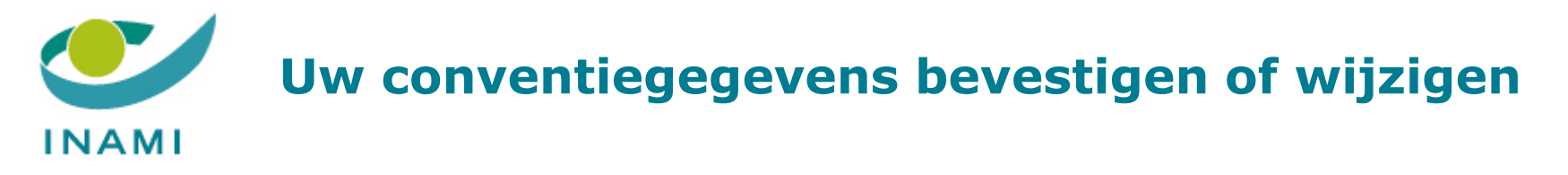

Gedeeltelijke toetreding

 $\rightarrow$  Als u niet gedeeltelijk was toegetreden tot de bedingen van het vorige akkoord, moet u uw "Schema wijzingen"

| Mijn toetredingsstatus |                      |  |
|------------------------|----------------------|--|
| Vanaf                  | Status               |  |
| 26/04/2017             | Volledige toetreding |  |
| Status wijzigen        |                      |  |

 $\rightarrow$  Kies daarna uw nieuwe status en klik op "Volgende". Daarna kunt u uw schema van gedeeltelijke toetreding registreren.

| itatus<br>Veigering, nog te bevestigen<br>I <b>tus: wijzigen</b> |
|------------------------------------------------------------------|
| Veigering, nog te bevestigen<br>tus: wijzigen                    |
| tus: wijzigen                                                    |
|                                                                  |
|                                                                  |
| g                                                                |
| eding                                                            |
| ren                                                              |
|                                                                  |

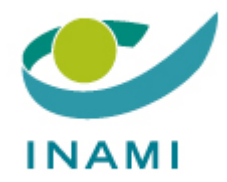

# Schema van gedeeltelijke toetreding toevoegen

• Voeg indien nodig uw werkadressen toe

Indien uw werkadres niet in de lijst voorkomt, voeg deze toe via « Mijn werkadressen » (U kunt meer info hierover op het einde van dit document).

| tijdvakken van m                               | oe.<br>ijn schema van gedeeltelijke toetreding                                                                                                    |
|------------------------------------------------|----------------------------------------------------------------------------------------------------|
| Om gedeeltelijk tot he<br>op 2 manieren doen:  | et akkoord toe te kunnen treden, moet u uw schema van gedeeltelijke toetreding aan het RIZIV meedelen. U kunt dit                                     |
| dvak: toevoegen                                | Meer info                                                                                                    |
|                                                | Status :  O Binnen akkoord  O Buiten akkoord                                                                                                    |
| $\longrightarrow$                              | Werkadres : CABINET PRIVE - 7090 BRAINE-LE-COMTE                                                                                                    |
| ndien uw werkadres                             | niet in de lijst voorkomt, voeg deze dan toe via <u>Mijn werkadressen</u>                                                                             |
| (opgelet : de pagina o<br>toetredingsschema ve | pent zich in een nieuw tabblad, u moet daarna naar deze pagina terugkeren om de registratie van uw<br>erder te zetten) en klik op <u>Vernieuwen</u> . |
|                                                | Dag : maandag Van (uu:mm) : Tot (uu:mm) :                                                                                                    |
|                                                | Frequentie : Elke week                                                                                                    |
| Bijkomen                                       | de informatie                                                                                                    |
| 2                                              | (optioneel) :                                                                                                    |
|                                                |                                                                                                    |

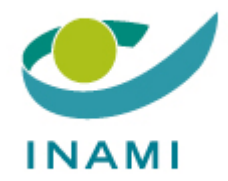

### Schema van gedeeltelijke toetreding toevoegen

• Kies de details van het tijdvak :

binnen akkoord/buiten akkoord - werkadres- de dag- de uren - de frequentie. Daarna klik op « Volgende »

| 🛕 🛛 Voeg een tijdvak                          | toe.                                                                                                    |
|-----------------------------------------------|----------------------------------------------------------------------------------------------------|
| e tijdvakken van n                            | nijn schema van gedeeltelijke toetreding                                                                                                    |
| Om gedeeltelijk tot h<br>op 2 manieren doen   | net akkoord toe te kunnen treden, moet u uw schema van gedeeltelijke toetreding aan het RIZIV meedelen. U kunt o<br>:                                   |
| ijdvak: toevoegen                             | Meer in                                                                                                    |
|                                               | Status :                                                                                                    |
|                                               | Werkadres : CABINET PRIVÉ - 7090 BRAINE-LE-COMTE                                                                                                    |
| Indien uw werkadres                           | ; niet in de lijst voorkomt, voeg deze dan toe via <u>Mijn werkadressen</u>                                                                             |
| (opgelet : de pagina o<br>toetredingsschema v | opent zich in een nieuw tabblad, u moet daarna naar deze pagina terugkeren om de registratie van uw<br>rerder te zetten) en klik op <u>Vernieuwen</u> . |
|                                               | Dag : maandag Van (uu:mm) : Tot (uu:mm) :                                                                                                    |
|                                               | Frequentie : Elke week 🗸                                                                                                    |
| Bijkomer                                      | nde informatie                                                                                                    |
| -                                             | (optioneel) :                                                                                                    |
|                                               |                                                                                                    |

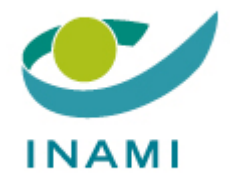

### Schema van gedeeltelijke toetreding toevoegen

Het tijdvak wordt geregistreerd, u kunt:

- Uw schema bewaren als u alle tijdvakken hebt toegevoegd
- Een nieuw tijdvak toevoegen

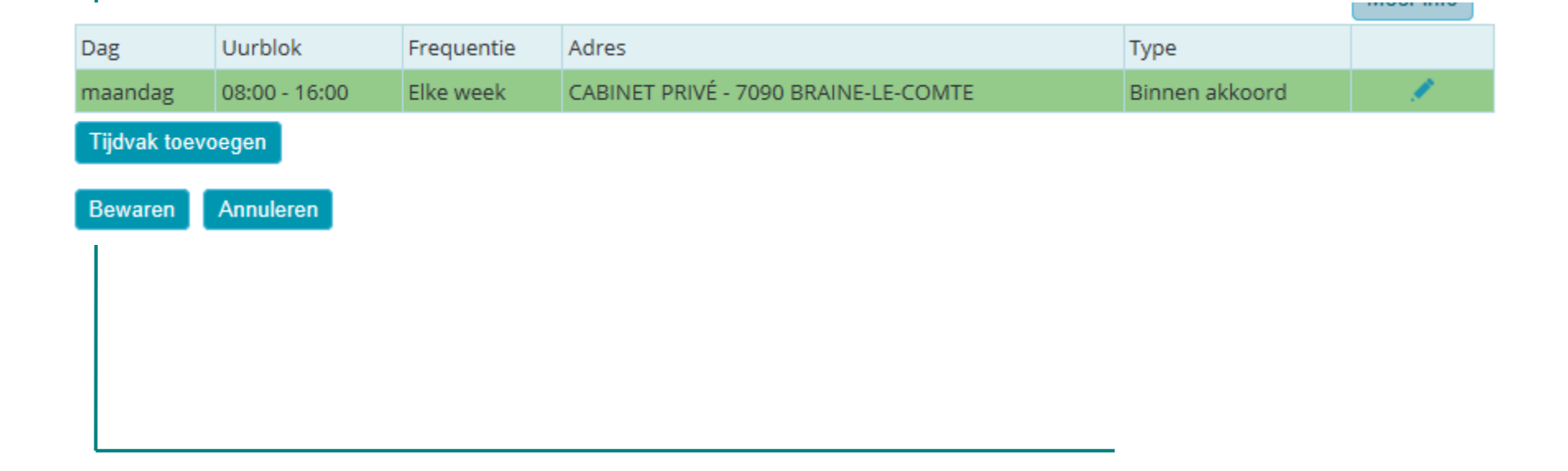

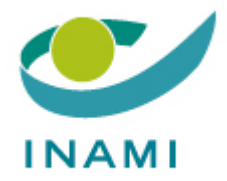

### Bewaren van mijn gegevens

Op het einde van de procedure zal een scherm u vragen om uw gegeven te bevestigen. Klik op« Bewaren » of « Bevestigen » afhankelijk van het scherm.

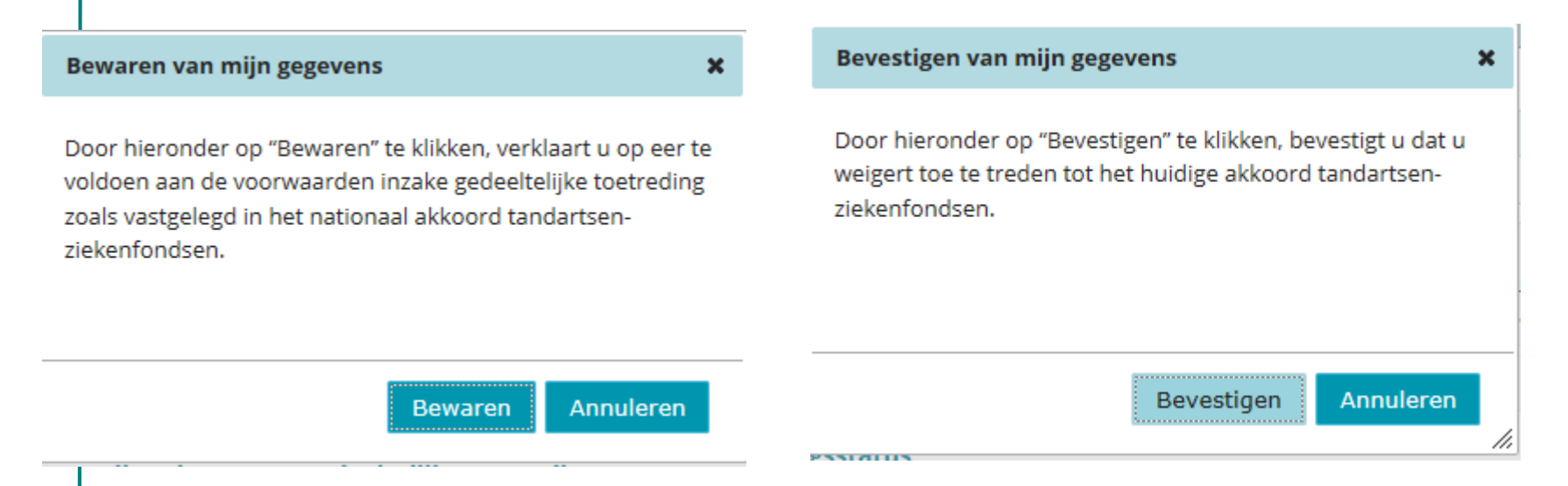

Indien alles correct verloopt, ontvangt u een bevestiging:

Uw conventiegegevens zijn correct opgeslagen. U hoeft geen verdere stappen meer te ondernemen.

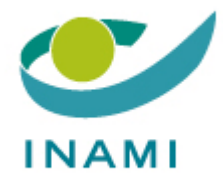

Meer info

#### U kunt verschillende werkadressen registreren. Kies eerst het soort werkadres.

#### Mijn werkadressen

U heeft nog geen hoofdwerkadres aangeduid. Gelieve hieronder uw hoofdwerkadres aan te duiden en in voorkomend geval ook de andere adressen waar u werkt.

#### Mijn huidige werkadressen

Gelieve hieronder uw werkadres(sen) toe te voegen.

#### **Toevoegen nieuw werkadres**

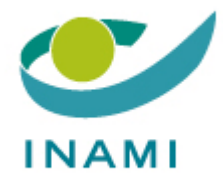

 Een zorginstelling of -groepering met een RIZIV-nummer en/of een rechtspersoon met een KBO-nummer. U kan een opzoeking doen via naam, type, postcode, nummer KBO of RIZIV-nummer.

| Toevoegen nieuw werkadres |        |           |
|---------------------------|--------|-----------|
|                           |        | Meer info |
| Naam :                    |        |           |
| Type : Type organisatie   | $\sim$ |           |
| Postcode :                |        |           |
| Of                        |        |           |
| KBO-nummer :              |        |           |
| Of                        |        |           |
| RIZIV-nummer :            |        |           |
| Opzoeken                  |        |           |
|                           |        |           |
| Annuleren                 |        |           |
|                           |        |           |

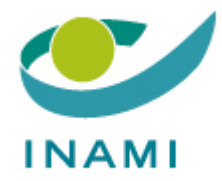

• Uw huidige contactadres of een adres waar u al gewerkt hebt

| Toevoegen nieuw werkadres                                                                           |
|----------------------------------------------------------------------------------------------------|
| Meer info                                                                                           |
| ○ Een zorginstelling of -groepering met een RIZIV-nummer en/of een rechtspersoon met een KBO-nummer |
| Mijn huidige contactadres of een adres waar ik vroeger al gewerkt heb                               |
| ○ Een ander, manueel in te voeren werkadres                                                         |
| Selecteren                                                                                          |
|                                                                                                    |

• Klik op de diskette om het adres te selecteren

#### **Toevoegen nieuw werkadres**

| $\checkmark$ | Startdatum | Einddatum | Straat en nummer         | Postcode en gemeente  |
|--------------|------------|-----------|--------------------------|-----------------------|
|              |            |           | CHEMIN DE BAUDRIQUIN, 64 | 7090, BRAINE-LE-COMTE |

#### Annuleren

.

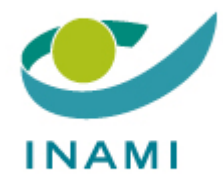

• U kunt ook een andere nieuw adres invoeren

#### **Toevoegen nieuw werkadres**

O Een zorginstelling of -groepering met een RIZIV-nummer en/of een rechtspersoon met een KBO-nummer

O Mijn huidige contactadres of een adres waar ik vroeger al gewerkt heb

• Een ander, manueel in te voeren werkadres

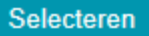

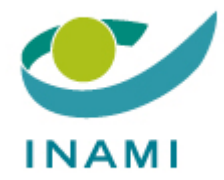

Voeg een startdatum toe en daarna klik op « Bewaren »

| Startdatum (*) : |          |                |                 | Einddatum (optioneel) | :            |
|------------------|----------|----------------|-----------------|-----------------------|--------------|
| Straat (*) :     | CHEMIN D | )E BAUDRIQUIN  | I               |                       |              |
| Nummer (*) :     | 64       | Postbus :      |                 |                       |              |
| Postcode (*) :   | 7090     | Gemeente (*) : | BRAINE-LE-COMTE |                       | $\checkmark$ |
| Benaming :       |          |                |                 |                       | 0            |
|                  | n        |                |                 |                       |              |
| Annulere         |          |                |                 |                       |              |

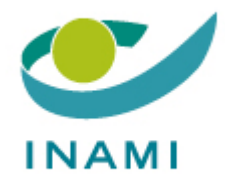

- Een boodschap bevestigt dat u uw werkadres correct heeft geregistreerd

.

- U kan uw adressen op elk moment wijzigen/verwijderen middels het potlood en de vuilbak

Uw werkadres is opgeslagen.

#### Mijn huidige werkadressen

| Meer in          |            |           |                                                 |                      |                      |    |
|------------------|------------|-----------|-------------------------------------------------|----------------------|----------------------|----|
| RIZIV-<br>nummer | Startdatum | Einddatum | Benaming                                        | Straat en<br>nummer  | Postcode en gemeente |    |
|                  | 1/04/2017  |           | Hoofdwerkadres                                  | SLEIDINGEDORP,<br>24 | 9940, SLEIDINGE      | 1  |
| 7-10346-82       | 1/04/2017  |           | CENTRES HOSPITALIERS JOLIMONT - HOP<br>NIVELLES | RUE SAMIETTE 1,      | 1400, NIVELLES       | /1 |

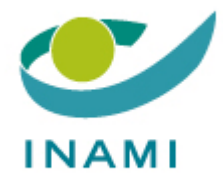

- Wanneer u het ingeven van uw adressen voltooid heeft:
- Sluit het tabblad
- Klik in het nog openstaande internetvenster « Mijn conventiegegevens», op «Vernieuwen » om uw adressen te tonen.

| e tijdvakken van mijn schema van gedeeltelijke toetreding             |                                                                                                    |  |  |  |
|-----------------------------------------------------------------------|----------------------------------------------------------------------------------------------------|--|--|--|
| Om gedeeltelijk tot h<br>op 2 manieren doen:                          | et akkoord toe te kunnen treden, moet u uw schema van gedeeltelijke toetreding aan het RIZIV meedelen. U kun                                                                                                    |  |  |  |
| jdvak: toevoegen                                                      | Meeri                                                                                                    |  |  |  |
|                                                                       | Status :  Binnen akkoord  Buiten akkoord                                                                                                    |  |  |  |
|                                                                       | Werkadres : CABINET PRIVÉ - 7090 BRAINE-LE-COMTE                                                                                                    |  |  |  |
| Indien uw werkadres<br>(opgelet : de pagina o<br>toetredingsschema ve | niet in de lijst voorkomt, voeg deze dan toe via <u>Mijn werkadressen</u><br>pent zich in een nieuw tabblad, u moet daarna naar deze pagina terugkeren om de registratie van uw<br>erder te zetten) en klik op <u>Vernieuwen</u> . |  |  |  |
|                                                                       | Dag : maandag Van (uu:mm) :   Frequentie : Elke week V                                                                                                    |  |  |  |
| Bijkomen                                                              | de informatie                                                                                                    |  |  |  |
|                                                                       | (optioneel) :                                                                                                    |  |  |  |